# Atualize os dispositivos de rede para a versão mais recente por meio do FindIT Network Management

## Objetivo

Um firmware é um programa que controla a operação e a funcionalidade do dispositivo de rede. É a combinação de software e hardware que tem código de programa e dados armazenados nele para que o dispositivo funcione. As novas versões de firmware têm recursos avançados para dispositivos de rede. As versões atualizadas do firmware em dispositivos de rede mantêm-nos atualizados com as versões e tecnologias mais recentes, como segurança avançada, novos recursos, correções de bugs ou atualizações de desempenho.

O desempenho de um dispositivo de rede pode ser aprimorado quando usado com software ou firmware atualizados. Esse processo também é necessário se você encontrar o seguinte:

- Desconexão de rede frequente ou conexão intermitente em seus dispositivos
- Conexão lenta

Este artigo fornece instruções sobre como atualizar o firmware de um dispositivo individual ou de todos os dispositivos de rede por meio do FindIT Network Probe.

### Dispositivos aplicáveis

- Probe de rede FindIT
- Cisco Small Business séries 100 a 500

### Versão de software

• 1.1

### Atualizar firmware

O Probe de rede FindIT irá notificá-lo se houver atualizações de firmware disponíveis para os dispositivos na sua rede e será apresentado um ícone **Update Firmware** contra o dispositivo em algumas áreas da GUI de administração.

Atualize o firmware de todos os dispositivos de rede

Atualizar o firmware de um dispositivo de rede individual

### Atualize o firmware de todos os dispositivos de rede

Etapa 1. Faça login na GUI de administração do Sonda e escolha **Discovery** no painel de navegação.

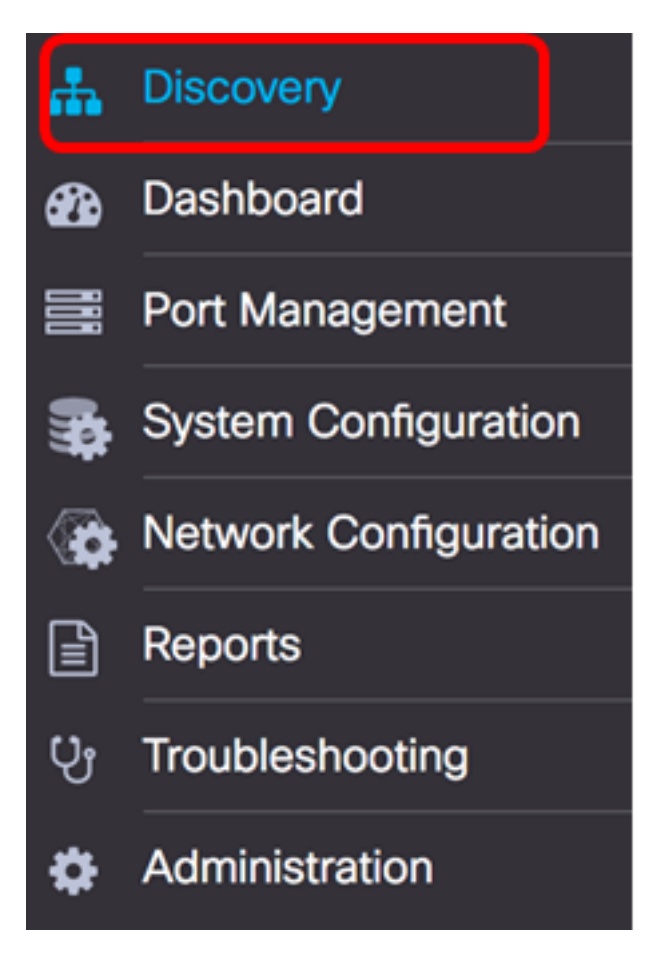

Etapa 2. Clique na lista suspensa Ações e clique em Atualizar firmware.

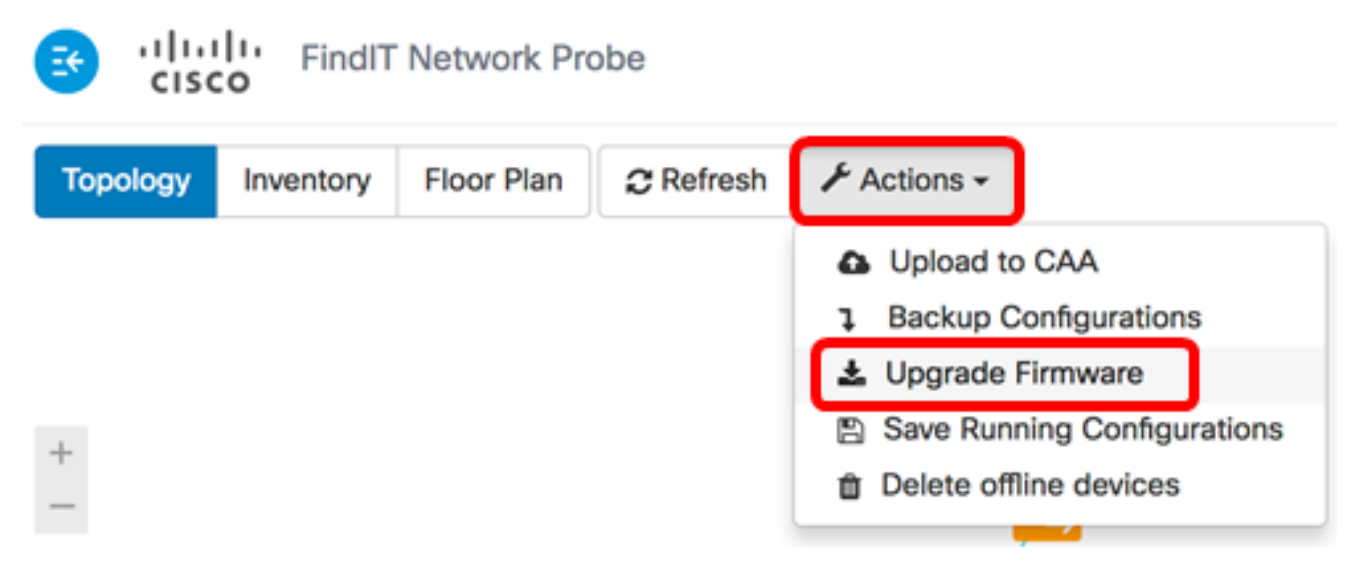

O Probe de rede FindIT baixará o firmware necessário do site da Cisco para cada dispositivo que tem uma atualização disponível e aplicará cada atualização a cada dispositivo.

Etapa 3. (Opcional) Clique no ícone **Status da tarefa** na parte superior direita da barra de ferramentas Cabeçalho para ver o progresso da atualização. Cada dispositivo será reinicializado como parte do processo.

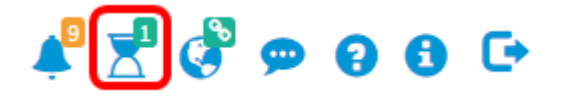

Agora, você deve ter atualizado com êxito o firmware de todos os dispositivos da rede por

meio do FindIT Network Probe.

Atualizar o firmware de um dispositivo de rede individual

Para atualizar um único dispositivo Cisco SMB em sua rede, escolha uma das seguintes opções:

Atualize o firmware para a versão mais recente

Atualizar do local

Atualização firmware o mais tardar

Etapa 1. Faça login na GUI de administração do Sonda e clique no dispositivo no Mapa de topologia.

Note: Neste exemplo, o switch SG350X é escolhido.

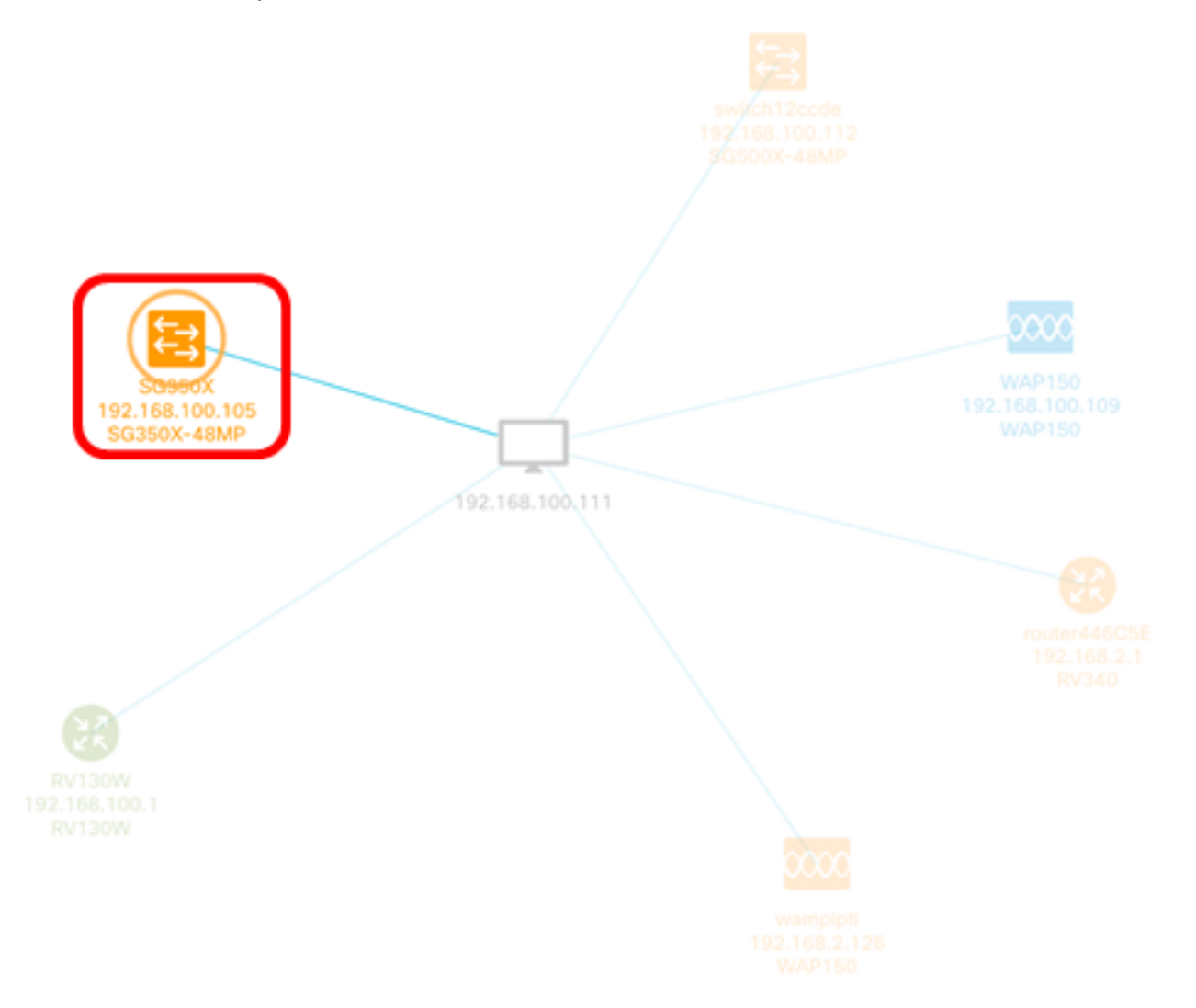

Etapa 2. No painel Informações básicas, clique na guia **Ações**. Neste exemplo, a versão atual do firmware SG350X é 2.2.8.4 e o firmware mais recente disponível é a versão 2.3.0.130.

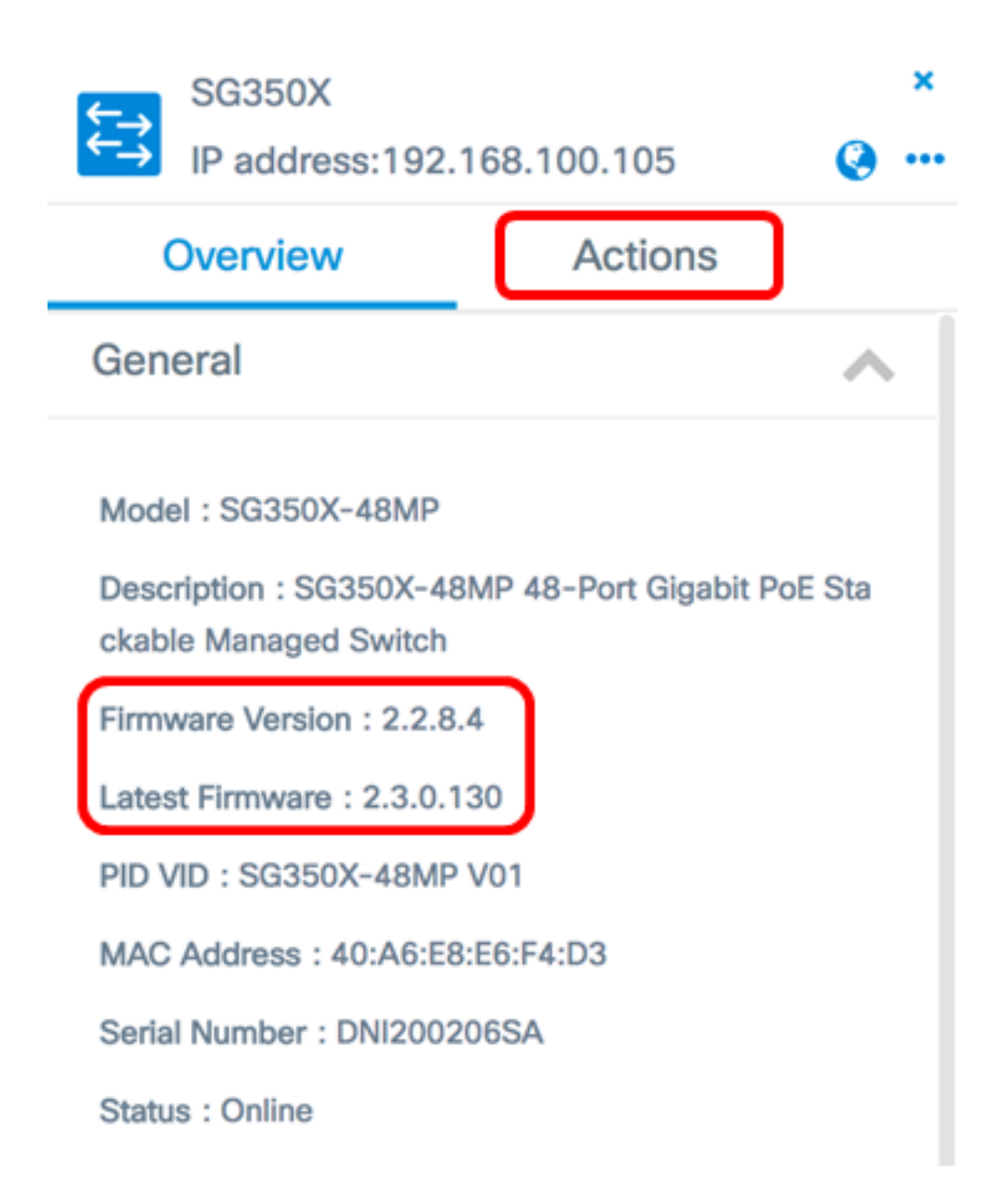

Etapa 3. Clique em Atualizar firmware para a versão mais recente.

**Note:** Se o FindIT Network Probe detectar que o firmware do dispositivo já é a versão mais recente, esse botão ficará cinza.

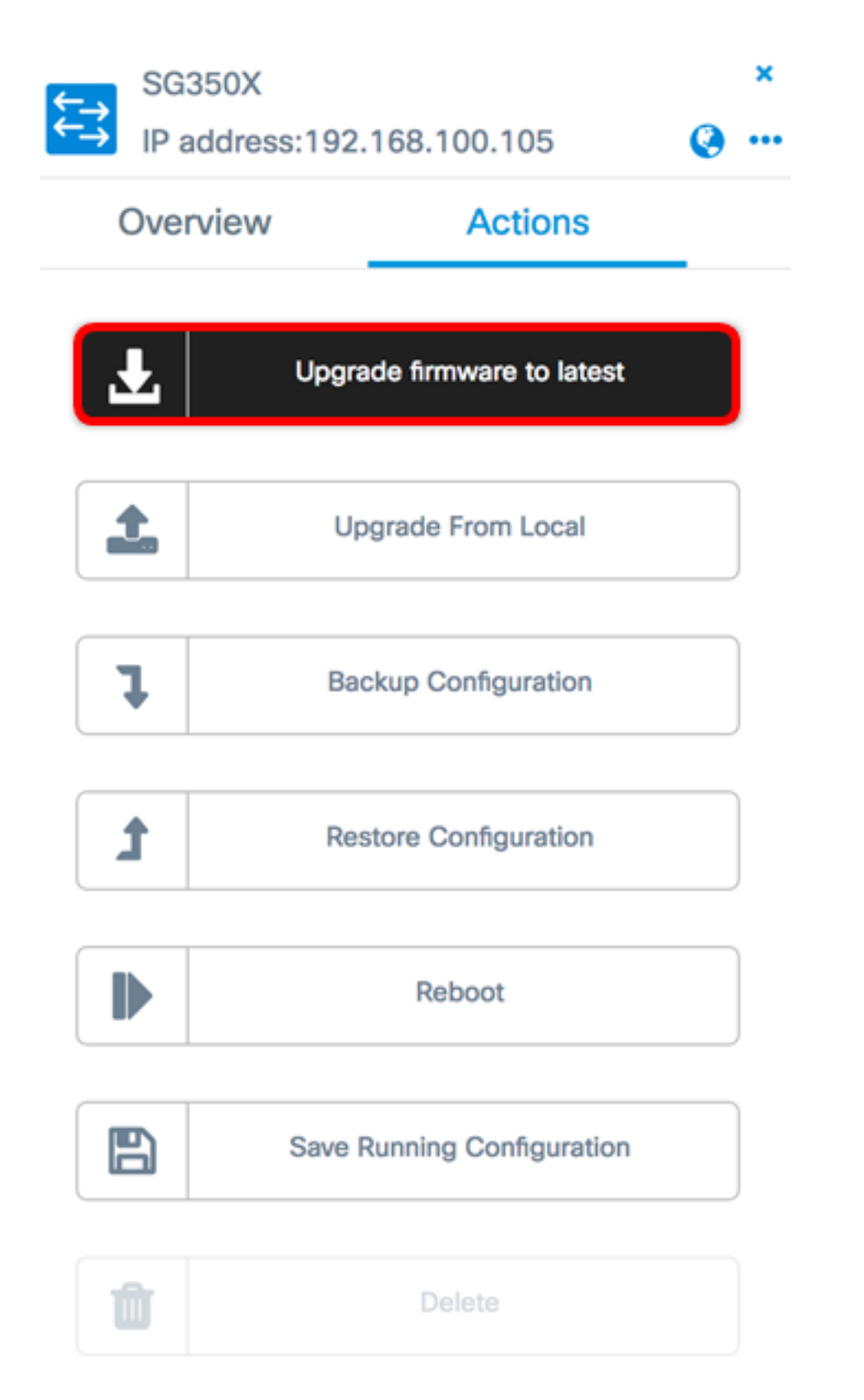

O Probe de rede FindIT baixará o firmware necessário do site da Cisco e aplicará a atualização ao dispositivo.

Etapa 4. (Opcional) Clique no ícone **Status da tarefa** na parte superior direita da barra de ferramentas Cabeçalho para ver o progresso da atualização.

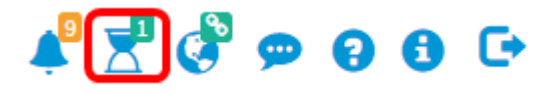

O dispositivo será reinicializado como parte do processo.

#### Atualizar do local

Você pode atualizar manualmente o firmware do dispositivo de rede baixando o firmware especificado no computador e carregando-o manualmente no dispositivo.

**Importante:** Antes de continuar, certifique-se de baixar primeiro o firmware especificado do dispositivo que deseja atualizar na página <u>Cisco Download Software</u> e salve-o em seu computador.

Etapa 1. Clique em Atualizar do local no painel Informações básicas.

| ţ | SG350X<br>IP address:192.168.100.105 |                |               |  |  |
|---|--------------------------------------|----------------|---------------|--|--|
|   | Over                                 | view A         | ctions        |  |  |
|   | Ł                                    | Upgrade firmwa | are to latest |  |  |
|   | 1                                    | Upgrade Fro    | m Local       |  |  |
|   | 1                                    | Backup Conf    | iguration     |  |  |
|   | t                                    | Restore Conf   | iguration     |  |  |
|   |                                      | Reboo          | ot            |  |  |
|   | B                                    | Save Running C | onfiguration  |  |  |
|   | Û                                    | Delet          | е             |  |  |

Etapa 2. Para carregar o arquivo, você pode arrastar e soltar o arquivo de firmware

especificado na janela pop-up ou clicar em qualquer lugar dentro da janela e localizar o arquivo do computador.

Note: Neste exemplo, a janela é clicada para localizar o arquivo.

#### Apply Firmware Upgrade from Local for device SG350X

Drag and drop file here, or click to select from the filesystem

The maximum file size is 100M. Click close button to cancel uploading file.

Apply

×

Etapa 3. Escolha o arquivo e clique em Abrir.

|                                       | Ш     | 000 ~   |      | Downloads       |          | ٥         | ۵       | 0  | Q     | Search |   |
|---------------------------------------|-------|---------|------|-----------------|----------|-----------|---------|----|-------|--------|---|
| Nam                                   | е     |         |      |                 |          |           |         |    |       | Da     | r |
|                                       | Νď    | /AP361  | W/   | P150 1.1.0.5.ta | r        |           |         |    |       | Ye     | 1 |
|                                       | i) in | nage_te | sla, | Sx250-350_Sx3   | 50X-550) | K_2.3.0.1 | 130.bin |    |       | Ju     |   |
|                                       | 🔊 b   | ackup-2 | 201  | 7-07-12-11-09-  | 28GMT.z  | ip        |         |    |       | Ju     | 1 |
| s backup-2017-07-12-11-06-29GMT.zip J |       |         |      |                 |          |           |         | Ju | 1     |        |   |
| 2017-07-07_1349-1.png                 |       |         |      |                 |          |           |         | Ju | 1     |        |   |
| == 2017-07-07_1349.png                |       |         |      |                 |          |           |         | Ju | 1     |        |   |
| 6                                     | 2     | 017-07  | /-07 | 7_1348.png      |          |           |         |    |       | Ju     | 1 |
|                                       |       |         |      |                 |          |           |         |    |       |        |   |
|                                       |       |         |      |                 |          |           |         |    |       |        |   |
|                                       |       |         |      |                 |          |           |         |    |       |        |   |
| -                                     |       |         |      |                 |          |           |         |    |       |        |   |
|                                       |       |         |      |                 |          |           |         |    |       |        |   |
|                                       |       | Forma   | it:  | All Files       |          |           | 0       |    |       |        |   |
|                                       |       |         |      |                 |          |           |         |    |       |        |   |
|                                       |       |         |      |                 |          |           |         |    |       |        | - |
|                                       |       |         |      |                 |          |           |         | Cá | ancel | Open   | J |

Note: Neste exemplo, o arquivo de firmware com a versão 2.3.0.130.bin é usado.

Etapa 4. (Opcional) Uma notificação será exibida indicando que a atualização foi bem-

sucedida. Clique em Close.

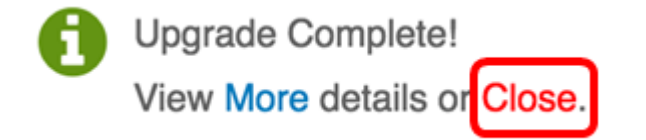

#### Verifique o firmware de atualização

Etapa 1. Para verificar a versão atualizada do firmware, clique no dispositivo no Mapa de Topologia.

Note: Neste exemplo, o switch SG350X é escolhido.

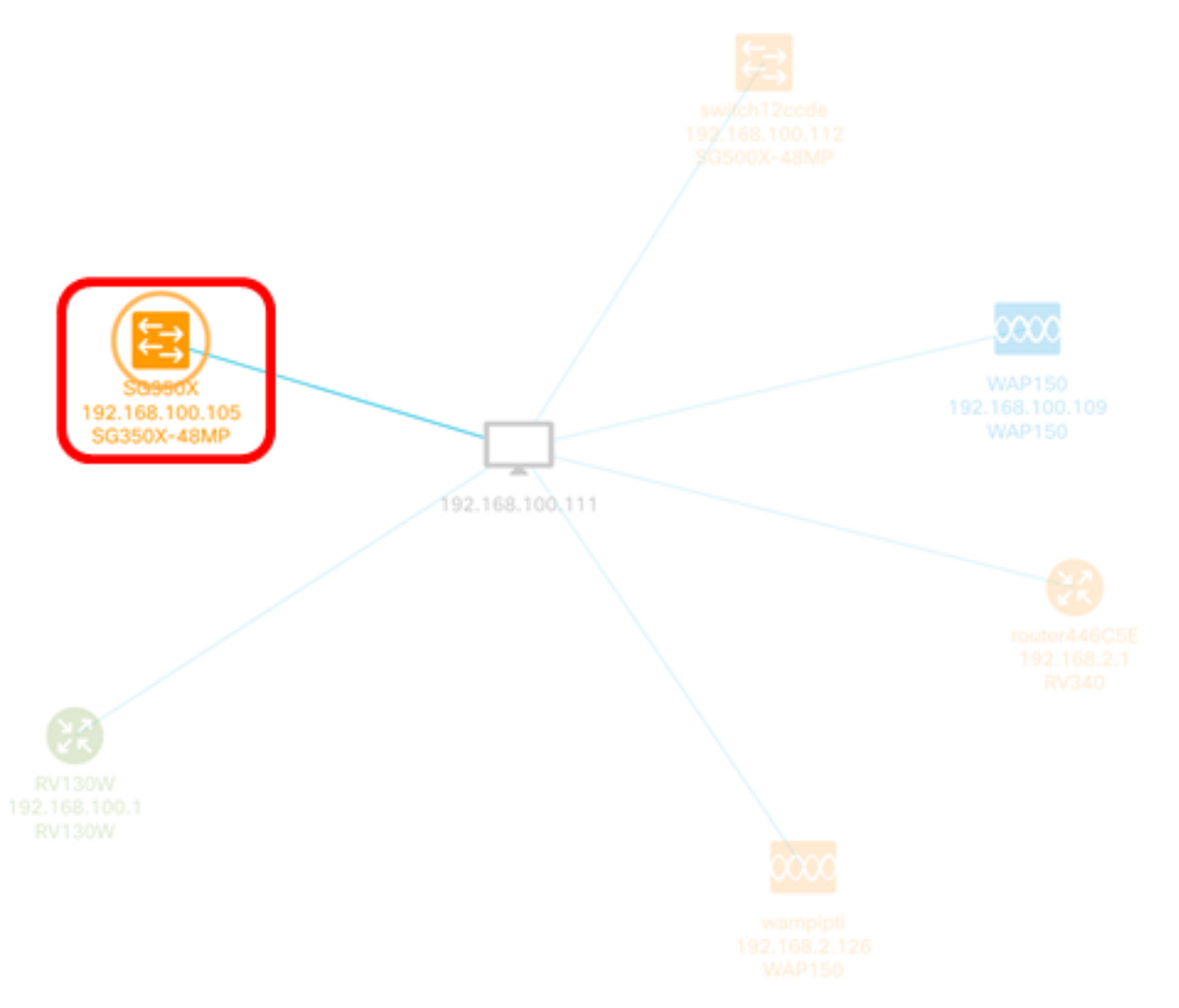

A página Visão geral do painel Informações básicas exibirá a versão atual do firmware do dispositivo.

SG350X

⇇⇉

IP address:192.168.100.105

(a) ...

×

| Overview                                                                                     | Actions |  |  |  |  |
|----------------------------------------------------------------------------------------------|---------|--|--|--|--|
| General                                                                                      | ~       |  |  |  |  |
| Model : SG350X-48MP<br>Description : SG350X-48MP 48-Port Gigabit Po<br>ckable Managed Switch |         |  |  |  |  |
| Firmware Version : 2.3.0                                                                     | .130    |  |  |  |  |
| PID VID : SG350X-48MP                                                                        | V01     |  |  |  |  |
| MAC Address : 40:A6:E8:E6:F4:D3                                                              |         |  |  |  |  |
| Serial Number : DNI2002                                                                      | 206SA   |  |  |  |  |
| Status : Online                                                                              |         |  |  |  |  |

Agora você deve ter atualizado com êxito o firmware do dispositivo por meio do FindIT Network Probe.